### **TP-SAMBA**

**KALETA** Maxime

#### Sommaire avant samba

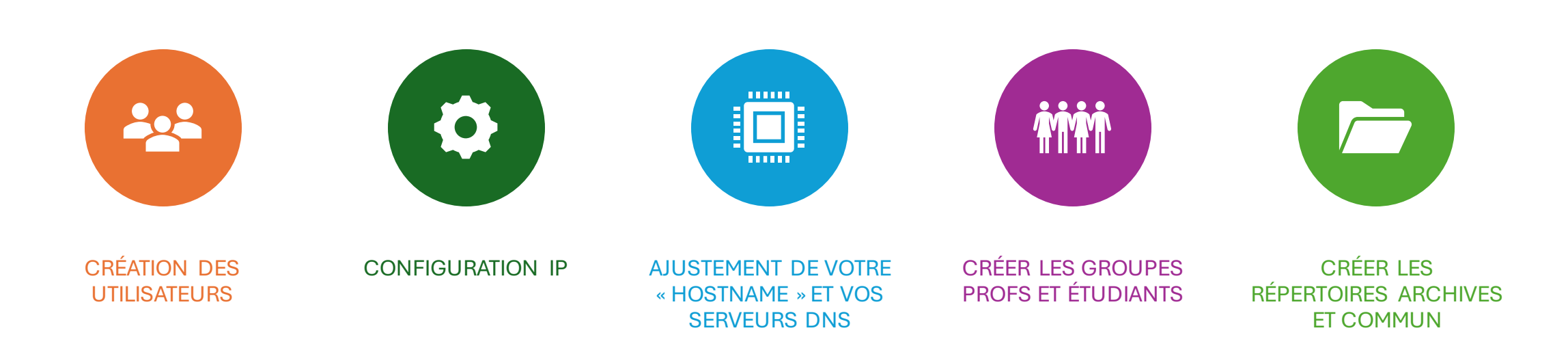

#### Création des utilisateurs

- Étape de création d'un utilisateur :
- Entrez « adduser (nom utilisateur) »
- Cela va créer un utilisateur simple.

ot@root:/home# adduser etu4 Ajout de l'utilisateur « etu4 » ... Ajout du nouveau groupe « etu4 » (1006) ... Ajout du nouvel utilisateur « etu4 » (1006) avec le groupe « etu4 » (1006) ... Création du répertoire personnel « /home/etu4 » ... Copie des fichiers depuis « /etc/skel » ... Nouveau mot de passe : Retapez le nouveau mot de passe : passwd : mot de passe mis à jour avec succès Modifier les informations associées à un utilisateur pour etu4 Entrer la nouvelle valeur, ou appuyer sur ENTER pour la valeur par défaut NOM []: Numéro de chambre []: Téléphone professionnel []: Téléphone personnel []: Autre []: Cette information est-elle correcte ? [O/n] Ajout du nouvel utilisateur « etu4 » aux groupes supplémentaires « users » ... Ajout de l'utilisateur « etu4 » au groupe « users » ...

# Étape de création de groupe:

• Entrez « addgroup (nom du group) »

Cela va créer un groupe d'utilisateur, noUs créons donc les groupes étudiants et PROF

#### Ajout de l'utilisateur au groupe:

 Entrez « Usermod –a –G (group) (user) »

#### root@root:/home# usermod -a -G etudiants etu3

# Vérification

PROF:x:2023:maximefenetre,arnaudpetasse etudiants:x:2024:etu1,etu2,etu3,etu4 admin-sio:x:1005: maximefenetre:x:1007: arnaudpetasse:x:1002: etu1:x:1001: etu2:x:1003: rdma:x:122: sambashare:x:994: etu3:x:1004: etu4:x:1006:

Entrez « getent group» pour voir les utilisateurs ainsi que leurs groupes

# **Configuration IP**

#### Entrez « nano /etc/network/interfaces »

#### GNU nano 7.2

# This file describes the network interfaces available on your system # and how to activate them. For more information, see interfaces(5).

source /etc/network/interfaces.d/\*

# The loopback network interface
auto lo
iface lo inet loopback

# The primary network interface allow-hotplug ens18 iface ens18 inet dhcp

Ajoutez ceci  $\rightarrow$ 

#### This file describes the network interfaces available on your system and how to activate them. For more information, see interfaces(5).

source /etc/network/interfaces.d/\*

# The loopback network interface auto lo iface lo inet loopback

#primary network interface
allow-hotplug enp0s3
iface enp0s3 inet static
address 192.168.112.1
netmask 255.255.255.0
dns-nameserveyrs 192.168.112.1

#### Ajustement de vos serveurs DNS

- Entrez « nano /etc/resolv.conf »
- Puis changez le nameserver

Créer les répertoires archives et commun • Création de répertoire :

À partir du repertoire home nous ajoutons grâce à la commande « mkdir (nom du repertoire) » deux répertoire « archives », « commun »

| root@root:, | ∕home# ls     |      |      |               |          |
|-------------|---------------|------|------|---------------|----------|
| admin-sio   | arnaudpetasse | etu1 | etu3 | lost+found    | root2023 |
| archives    | commun        | etu2 | etu4 | maximefenetre |          |

Ajout des groupe aux fichier avec la commande « chown (droits »770 »): (groupes « étudiants ») (fichier « commun »)

### Sommaire après installation de samba

- Installation
- Activez le partage des homes
- Définissez les partages (bal et etu) Vérifiez la configuration avec testparm Pour visualiser correctement les résultats, l'idéal est de faire une redirection de la commande dans un fichier texte : "testparm –s > /tmp/testparm.txt«
- Ajout des utilisateurs
- Vérification du fonctionnement en local
- Vérification du fonctionnement en réseau (depuis la station Win10)

### Installation de SAMBA

Dans l'invite de comande tapez « apt install samba » puis « apt install smbclient »

#### Activez le partage des homes

Après avoir saisie « nano /etc/samba/smb.conf » nous allons modifier la valeur de « browseable » sur yes [homes] comment = Home Directories browseable = yes\_

#### [bal]

```
comment = bal
path = /home/archive
browsable = yes
read only = no
guest ok = yes_
valid users = @PROF
[etu]
comment = etu
path = /home/commun
browsable = yes
read only = no
guest ok = yes.
valid user = @etudiants
```

#### Définition des partages « bal » et « étu »

• Définition des partages « bal » et « étu »

#### Vérification avec « testparm »

root@root:/home# testparm -s > /tmp/testparm.txt Load smb config files from /etc/samba/smb.conf Loaded services file OK. Weak crypto is allowed by GnuTLS (e.g. NTLM as a compatibility fallback)

#### [bal]

comment = bal guest ok = Yes path = /home/archive read only = No valid users = @PROF [etu] comment = etu

comment = etu guest ok = Yes path = /home/commun read only = No valid users = @etudiants

#### Redémarrer Samba

• Avec la commande « smbd restart »

#### Création de l'utilisateurs Samba

.

Création du compte Admin-sio grâce à la commande d'ajout d'utilisateur vu plus haut

PROF:x:2023:MaximeFENETRE,ArnaudPETASSE usertest:x:1001: MaximeFENETRE:x:1002: ArnaudPETASSE:x:1003: etudiants:x:2024:etu1,etu2 etu1:x:1004: etu2:x:994: admin-sio:x:1005:

### Liaison utilisateur à samba

#### Commande « smbpasswd –a (nom d'utilisateur ) »

root@root:~# useradd utilisateursamba1 root@root:~# smbpasswd -a utilisateursamba1 New SMB password: Retype new SMB password: Added user utilisateursamba1.

Pour supprimer un utilisateur « smbpasswd -x (nom d'utilisateur ) »

root@root:~# smbpasswd -x utilisateursamba1 Deleted user utilisateursamba1.

### Connection en local

Avec la commande « smbclient //serveur/commun -U nomutilisateur » On saisit le mot de passe de l'utilisateur puis j'ai également testé la création des dossiers et ouvertures.

root@root:/home# smbclient //192.168.60.60/bal -U maximefenetre Password for [WORKGROUP\maximefenetre]: Try "help" to get a list of possible commands. smb: \> mkdir test smb: \> cd test smb: \test\>

### Connexion via Windows

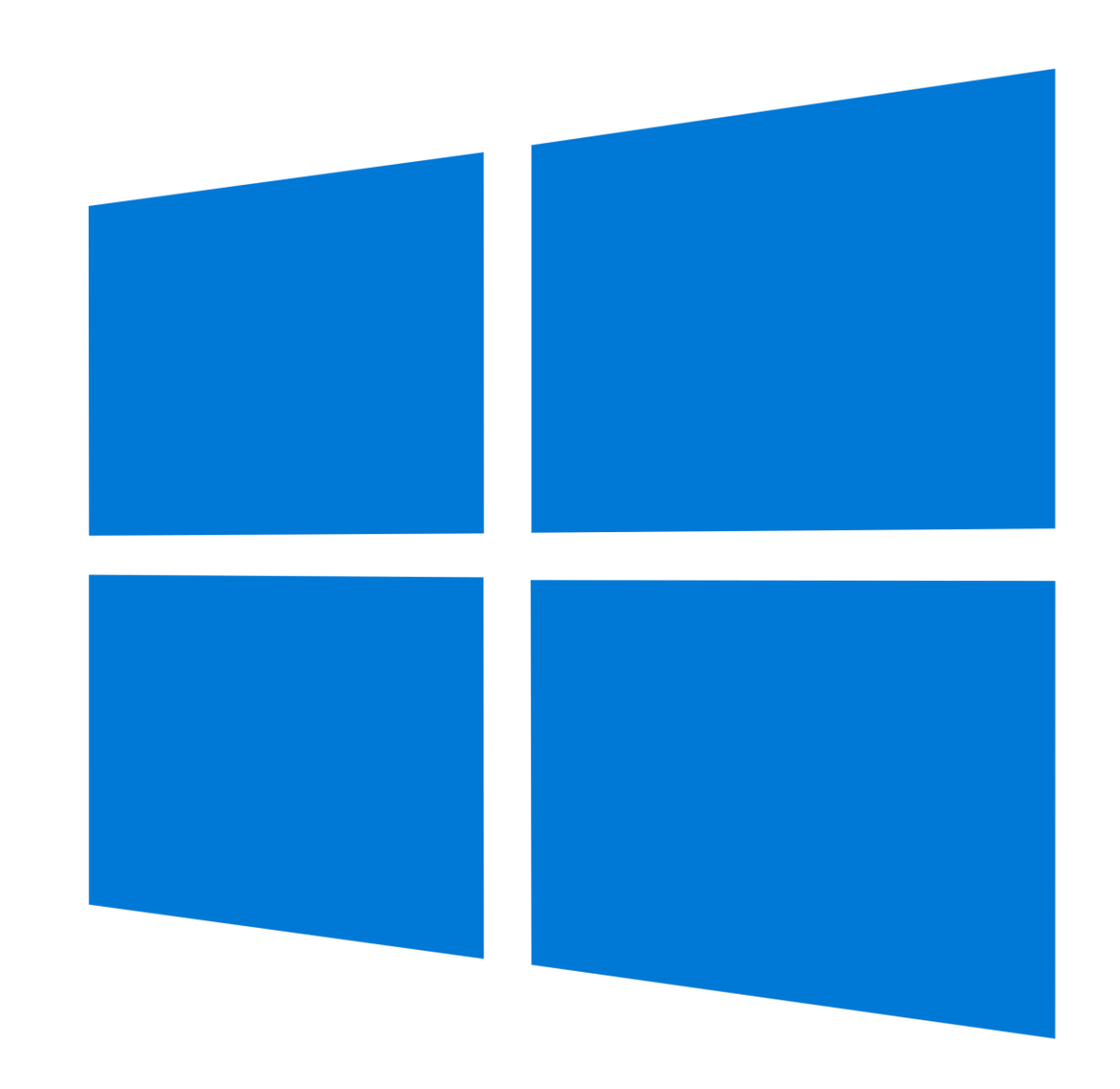

### En tant qu'étudiant

Login: etu1 Mot de passe : sio2023

On peut bien modifier tous les fichiers

| 🚍 etu (\\192.168.60.60) (Y:) X +                 |                                     |                  |                     |        |  |  |  |
|--------------------------------------------------|-------------------------------------|------------------|---------------------|--------|--|--|--|
| ← → ↑ C 🖵 > Ce PC > etu (\\192.168.60.60) (Y:) > |                                     |                  |                     |        |  |  |  |
| ⊕ Nouveau × 🔏 🗘 🗋 🖄 🖄 Trier × ≡ Afficher × ••••  |                                     |                  |                     |        |  |  |  |
| 🚽 Téléchargem 🖈                                  | Nom                                 | Modifié le       | Туре                | Taille |  |  |  |
| 📑 Documents 🖈                                    | 🛅 hjy                               | 29/01/2024 08:31 | Dossier de fichiers |        |  |  |  |
| 🔀 Images 🛛 🖈                                     | jozef4                              | 26/01/2024 11:23 | Dossier de fichiers |        |  |  |  |
| 🔀 Vidéos 🔹 🖈                                     | 🖻 Capture d'écran 2024-01-29 083606 | 29/01/2024 08:36 | Fichier PNG         | 29 Ko  |  |  |  |
| 🕖 Musique 🔺 📔                                    |                                     |                  |                     |        |  |  |  |
|                                                  |                                     |                  |                     |        |  |  |  |
| > 📥 OneDrive                                     |                                     |                  |                     |        |  |  |  |
| 🗸 💻 Ce PC                                        |                                     |                  |                     |        |  |  |  |
| > ៉ Système (C:)                                 |                                     |                  |                     |        |  |  |  |
| > 👝 Données (D:)                                 |                                     |                  |                     |        |  |  |  |
| > 🚊 etu (\\192.168.                              |                                     |                  |                     |        |  |  |  |
| > 🚊 etu (\\192.168.                              |                                     |                  |                     |        |  |  |  |
| > 👧 users (\\192.16                              |                                     |                  |                     |        |  |  |  |

# En tant que prof

Login: maximefenetre Mot de passe : sio2023

On peut bien modifier tous les fichiers

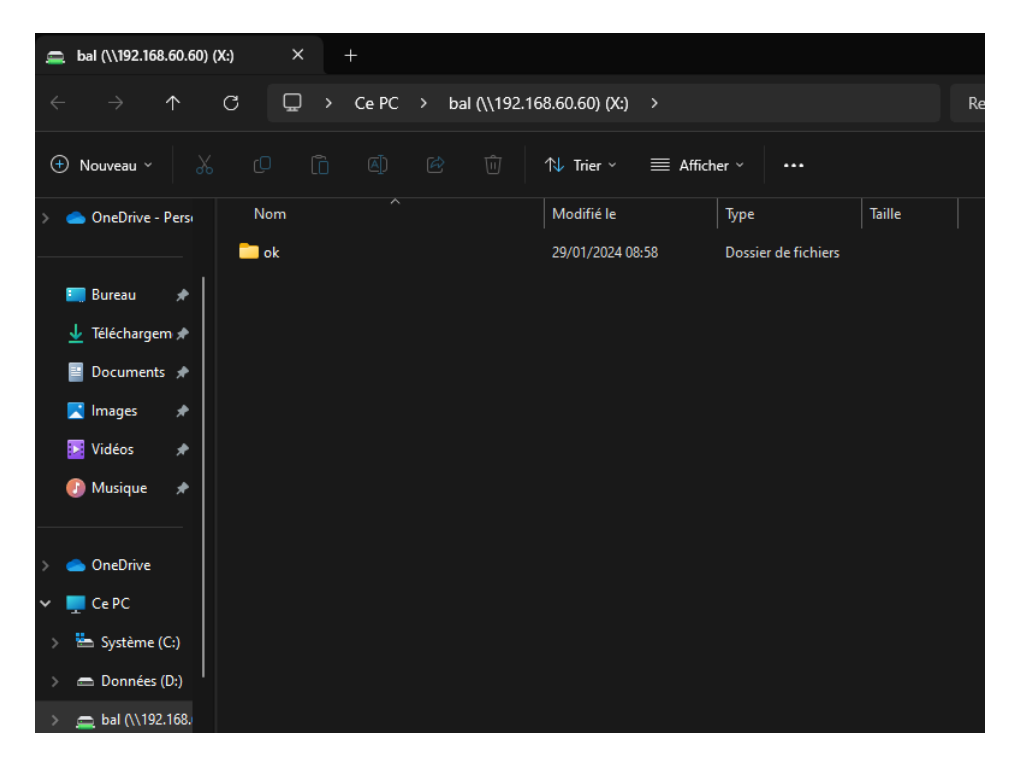